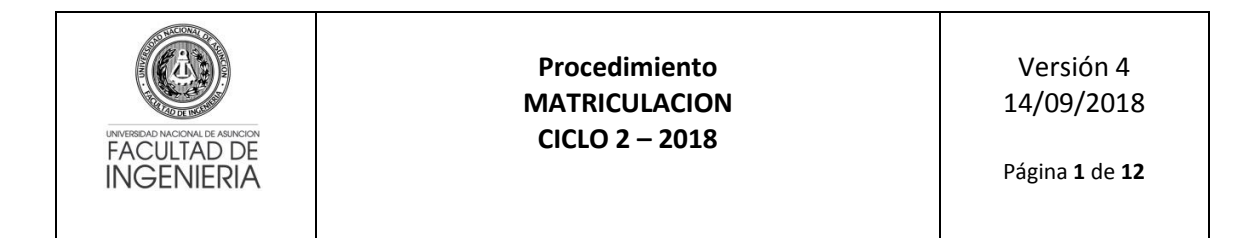

La matriculación a asignaturas del Ciclo 2 – 2018 (semestre impar) se realizará exclusivamente vía web (online), a partir del sábado 15/09/18.

#### Proceso para matriculación

1. El alumno debe ingresar al Sistema de Gestión de Matriculación (<u>apps.ing.una.py/insweb</u>) con su Número de cédula y el PIN proveído por Secretaría de la FIUNA (PIN Actual).

| ✓ INSWEB × ■ |                                                                                                    | Diego — 🗗 X |
|--------------|----------------------------------------------------------------------------------------------------|-------------|
| ← → C        |                                                                                                    | ☆ 🔘 👟 =     |
|              |                                                                                                    | ſ           |
|              | FACULTAD DE<br>INGENIERIA<br>UNVERSIDAD NACIONAL DE                                                          |             |
|              | Cédula                                                                                                    |             |
|              | Digite su Cédula                                                                                             |             |
|              | PIN                                                                                                    |             |
|              | Digite su PIN                                                                                                |             |
|              | Ingresar                                                                                                    |             |
|              | Por favor,ingrese su número de cédula y su PIN.                                                              |             |
|              | Si aún no cuenta con su PIN o tiene algún inconveniente<br>para acceder, acérquese a Secretaría de la FIUNA. |             |
|              |                                                                                                    |             |
|              |                                                                                                    |             |

2. Al acceder se le informa al alumno de los cursos (semestres) habilitados y sus fechas de inicio y fin según corresponda.

| 🐳 INSWEB 🛛 🗙 💽            |                                  |              | Diego — 🗗 🗙           |
|---------------------------|----------------------------------|--------------|-----------------------|
| ← → C 🗋 apps.ing.una.py   | //insweb/inicio                  |              | F 😒 🕡 些 ≡             |
| 💮 FIUNA                   |                                  |              | ECIVIL - Plan anual ▲ |
| MENÚ                      | Cursos Habilitados para Inscripc | lón          |                       |
| B Dashboard               | CURSO                            | FECHA INICIO | FECHA FIN             |
| Matriculaciones <         | 1                                | 01/06/2016   | 01/08/2016            |
| C Extensión Universitaria | 13                               | 27/06/2016   | 10/07/2016            |
| <b>%</b> Notas <          | 3                                | 01/06/2016   | 15/07/2016            |
| ර Cerrar Sesión           | 5                                | 27/06/2016   | 11/07/2016            |
|                           | 7                                | 27/06/2016   | 11/07/2016            |
|                           | 9                                | 27/06/2016   | 11/07/2016            |
|                           | Ir a Preinscripciones            |              |                       |
|                           |                                  |              |                       |
|                           |                                  |              |                       |
|                           |                                  |              |                       |
|                           |                                  |              |                       |
|                           |                                  |              |                       |
|                           |                                  |              |                       |

3. Para iniciar el proceso de matriculación, el alumno debe seleccionar su carrera en la parte superior derecha.

| FACULTAD DE<br>INGENIERIA |                     | Procedimiento<br>MATRICULACION<br>CICLO 2 - 2018 | Versión 4<br>14/09/2018<br>Página <b>2</b> de <b>12</b> |    |
|---------------------------|---------------------|--------------------------------------------------|---------------------------------------------------------|----|
| 📌 INSWEB 🗙 🗙              |                     |                                                  | Diego - 🗗                                               | x  |
| ← → C 🗋 apps.ing.una.p    | y/insweb/inicio     |                                                  | ☆ 🗘 🔘                                                   | ≡  |
| 🔂 FIUNA                   |                     |                                                  | ≣CIVIL - Plan anual 🔺                                   | Â  |
| MENÚ                      | Ourses Liskilitedes |                                                  | O CIVIL - Plan anual                                    | Π. |
| B Dashboard               |                     | para inscripcion                                 | Electromecanica                                         |    |
| Matriculaciones <         | 1                   | 01/06/2016                                       | O Ingenieral Industrial                                 |    |
| C Extensión Universitaria | 13                  | 27/06/2016                                       | O ASIGNATURAS                                           |    |
| % Notas <                 | 3                   | 01/06/2016                                       | 15/07/2016                                              |    |

11/07/2016

11/07/2016

11/07/2016

01/06/2016 27/06/2016

27/06/2016

27/06/2016

ዕ Cerrar Sesión

5

7

9

Ir a Preinscripciones

4. Una vez seleccionada la carrera debe acceder al menú de la aplicación en Matriculaciones e ingresar a Preinscripciones. En esta vista se despliegan todas las asignaturas que el alumno puede cursar considerando pre-requisitos y equivalencias configurados en el Sistema Acad5 según notas de aprobación o firmas.

| ← → C  apps.ing.una.py                                                   | /insweb/inscripcionestmp                                                                                                    | ·····································                                                                                                    |
|--------------------------------------------------------------------------|----------------------------------------------------------------------------------------------------|----------------------------------------------------------------------------------------------------|
| 💮 FIUNA                                                                  | =                                                                                                    | ≣Ingenieria Electromecanica Semestral 2013 🔹                                                                                                    |
| MENÚ                                                                     | PreInscripciones                                                                                                    |                                                                                                    |
| Bashboard     Matriculaciones     PreInscripciones     Mis Inscripciones | REFERENCIAS         Ya se ha superado el tope definido, su inscripción se encuentra en inscripción pendiente y guarde         Inscripción pendiente y guarde         No es necesario seleccionar sección ya que posee firma | n estado "PENDIENTE". Si existe otra sección disponible y desea cambiar, primero desmarque su                                                    |
| C Extensión Universitaria                                                | ASIGNATURA                                                                                                    | FIRMA SECCIÓN - PROFESOR - HORARIO                                                                                                    |
| % Notas <<br>ዕ Cerrar Sesión                                             | Ingenieria Electromecanica Semestral 2013  13305 - TERMODINAMICA                                                                                                    | NO         Teoria         A - Mar 14:00/16:50, Disponible: 59         •           Práctica         A - Jue 19:00/21:50, Disponible: 59         • |
|                                                                          | 13306 - CIRCUITOS ELECTRICOS                                                                                                    | NO Teoría A - Lun 17:00/18:50 Mar 20:00/21:50 Jue 16:00/17:50, Disponible: 59 •                                                                  |
|                                                                          | a 13314 - TECNOLOGIA MECANICA 2                                                                                                    | NO         Teoría         A - Mar 20.00/21:50, Disponible: 59         •           Práctica         A - Jue 18:00/19:50, Disponible: 59         • |
|                                                                          | INTENSIFICACION ELECTRICA                                                                                                    |                                                                                                    |
|                                                                          | 2737 - INTRODUCCION A LA FISICA ATOMICA Y MOLECULAR                                                                                                    | NO Teoría A - Lun 14:00/15:50 Mie 14:00/15:50, Disponible: 59 v                                                                                  |
|                                                                          | INTENSIFICACION MECANICA                                                                                                    |                                                                                                    |

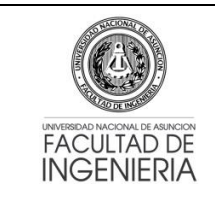

## Procedimiento MATRICULACION CICLO 2 – 2018

Versión 4 14/09/2018

Página **3** de **12** 

5. El alumno debe seleccionar/tildar la o las asignaturas a cursar en la casilla correspondiente y luego elegir el horario de la sección que desea en la lista desplegable de secciones. En caso que haya solapamiento se mostrará un mensaje de error en la parte superior al seleccionar y no se podrá guardar o realizar la preinscripción hasta que el alumno cambie a una sección que no tenga solapamiento.

| ← → C 🗋 apps.ing.una.py                                     | /insweb/inscripcionestmp                                                                                                    | ☆ 🔍 🐸 🗉                                                                                                    |
|-------------------------------------------------------------|----------------------------------------------------------------------------------------------------|----------------------------------------------------------------------------------------------------|
| 💮 FIUNA                                                     |                                                                                                    | 🖽 Ingenieria Electromecanica Semestral 2013 🛛 🛔                                                                                                  |
| MENÚ                                                        | PreInscripciones                                                                                                    |                                                                                                    |
| Matriculaciones      PreInscripciones     Mis Inscripciones | REFERENCIAS<br>Ya se ha superado el tope definido, su inscripción se encuentra en<br>inscripción pendiente y guarde<br>No es necesario seleccionar sección ya que posee firma | estado "PENDIENTE". Si existe otra sección disponible y desea cambiar, primero desmarque su                                                      |
| C Extensión Universitaria                                   | TERMODINAMICA - Teoria se solapa con TERMODINAMICA -                                                                                                    | Practica                                                                                                    |
| <b>%</b> Notas <                                            | ASIGNATURA                                                                                                    | FIRMA SECCIÓN - PROFESOR - HORARIO                                                                                                    |
| 🖒 Cerrar Sesión                                             | Ingenieria Electromecanica Semestral 2013                                                                                                    |                                                                                                    |
|                                                             |                                                                                                    | NO         Teoría         B - Jue 19:00/21:50, Disponible: 59         •           Práctica         A - Jue 19:00/21:50, Disponible: 59         • |
|                                                             | 13306 - CIRCUITOS ELECTRICOS                                                                                                    | NO Teoría A - Lun 17:00/18:50 Mar 20:00/21:50 Jue 16:00/17:50, Disponible: 59 🔻                                                                  |
|                                                             | 13314 - TECNOLOGIA MECANICA 2                                                                                                    | NO         Teoria         A - Mar 20:00/21:50, Disponible: 59         •           Práctica         A - Jue 18:00/19:50, Disponible: 59         • |
|                                                             | INTENSIFICACION ELECTRICA                                                                                                    |                                                                                                    |
|                                                             |                                                                                                    | NO                                                                                                    |

| Cerrar Sesión | 8   | 13305 - TERMODINAMICA                               | NO | Teoria         A - Mar 14:00/16:50, Disponible: 59           Práctica         A - Jue 19:00/21:50, Disponible: 59 |
|---------------|-----|-----------------------------------------------------|----|----------------------------------------------------------------------------------------------------|
|               |     | 13306 - CIRCUITOS ELECTRICOS                        | NO | Teoría A - Lun 17:00/18:50 Mar 20:00/21:50 Jue 16:00/17:50, Disponible: 59 🔹                                      |
|               |     | 13314 - TECNOLOGIA MECANICA 2                       | NO | Teoria A - Mar 20:00/21:50, Disponible: 59                                                                        |
|               | INT | FENSIFICACION ELECTRICA                             |    | Practica A - Jue 18:00/19:50, Disponible: 59                                                                      |
|               |     | 2737 - INTRODUCCION A LA FISICA ATOMICA Y MOLECULAR | NO | Teoría A - Lun 14:00/15:50 Mie 14:00/15:50, Disponible: 59 •                                                      |
|               | INT | TENSIFICACION MECANICA                              |    |                                                                                                    |
|               |     | 2737 - INTRODUCCION A LA FISICA ATOMICA Y MOLECULAR | NO | Teoría A - Lun 14:00/15:50 Mie 14:00/15:50, Disponible: 59 V                                                      |
|               | AS  | IGNATURAS ELECTIVAS                                 |    |                                                                                                    |
|               | ۲   | 5631 - SISTEMAS HIDRAULICOS Y NEUMATICOS            | NO | Teoria A - Mar 20:00/21:50, Disponible: 59                                                                        |
|               |     |                                                     |    | Práctica A - Vie 18:00/19:50, Disponible: 59                                                                      |
|               | •   | Guardar Preinscripción                              |    |                                                                                                    |

 Una vez seleccionadas las asignaturas a cursar con las secciones respectivas se debe guardar la Preinscripción en el botón correspondiente al final de la vista de asignaturas. En caso de no existir inconvenientes, se mostrará un mensaje de éxito en un cuadro de color verde. Si no existen plazas disponibles se avisará mediante un mensaje. El alumno debe asegurarse de que las asignaturas seleccionadas quedaron marcadas.

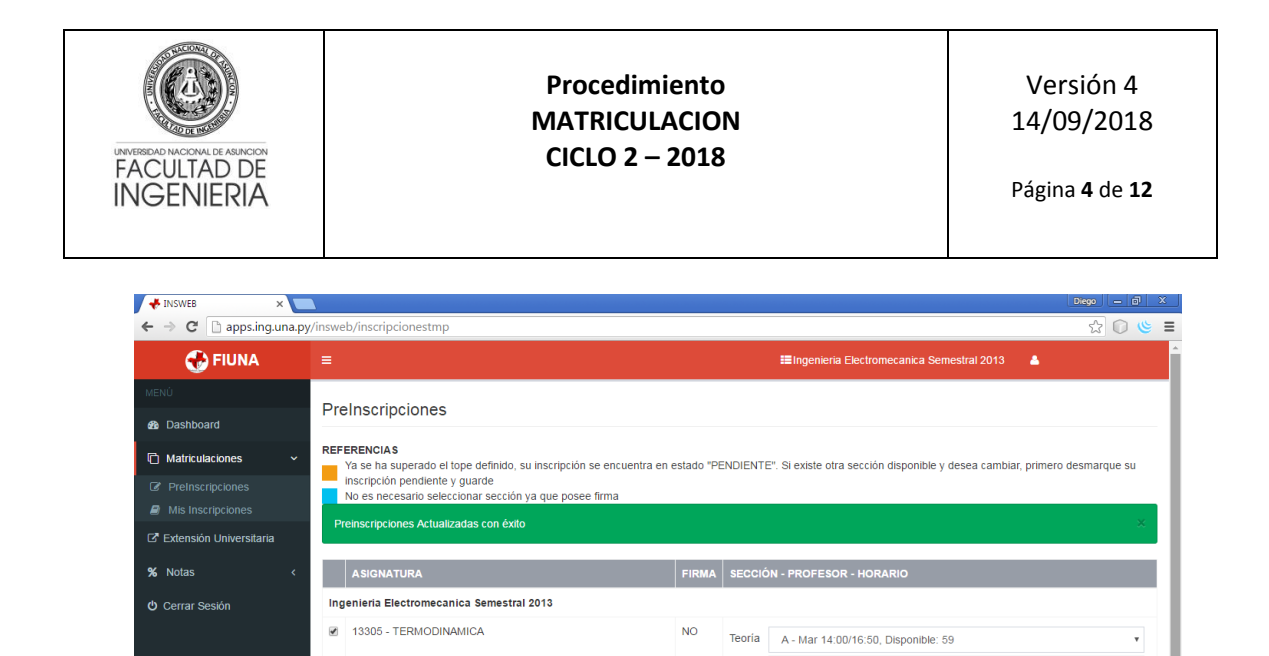

13306 - CIRCUITOS ELECTRICOS

13314 - TECNOLOGIA MECANICA 2

2737 - INTRODUCCION A LA FISICA ATOMICA Y MOLECULAR NO

INTENSIFICACION ELECTRICA

2. Si ya no existen preinscripciones a realizar y el alumno ha confirmado su horario, deberá cerrar su preinscripción con el botón Cerrar Preinscripción, ubicada en la parte inferior de la vista (ver punto 5). El cierre de la preinscripción se podrá realizar a partir del miércoles 19/09/18. Ojo: al cerrar la preinscripción ya no podrá realizar modificaciones, por lo que deberá cerrar cuando esté completamente seguro. El cierre genera la deuda en caja y el alumno podrá pagar en caja o vía Bancard en forma online.

NO

NO

Práctica A - Jue 19:00/21:50, Disponible: 59

 Teoría
 A - Mar 20:00/21:50, Disponible: 59

 Práctica
 A - Jue 18:00/19:50, Disponible: 59

Teoría A - Lun 17:00/18:50 Mar 20:00/21:50 Jue 16:00/17:50, Disponible: 59 🔹

| 🔸 INSWEB                           | × 📃                   |                                                                                                    | Diego — 🗇 🗙 |
|------------------------------------|-----------------------|----------------------------------------------------------------------------------------------------|-------------|
| $\  \   \in \   \Rightarrow \   G$ | apps.ing.una.py/inswe | eb/inscripcionestmp                                                                                                    | ☆ 🔘 ৬ 🗉     |
|                                    |                       | 13305 - TERMODINAMICA NO Disponible: 59<br>Confirmar inscripción X Disponible: 59                                                                                                    | •           |
|                                    | •                     | 13306 - CIRCI<br>Antes de realizar este proceso, asegúrese de haber registrado su preinscripción. Luego<br>de confirmar, ya no podrá realizar modificaciones. ar 20.00/21.50 Jue 16:00/17:50, Dispo                                                                                                    | nible: 59 🔻 |
|                                    |                       | 13314 - TECN Cancelar Aceptar Disponible: 59 Cancelar Cancelar Cancelar Disponible: 59 Cancelar Cancelar Cancel | •           |
|                                    | INT                   | TENSIFICACION ELECTRICA                                                                                                    |             |
|                                    | •                     | 2737 - INTRODUCCION A LA FISICA ATOMICA Y MOLECULAR NO Teoría A - Lun 14:00/15:50 Mie 14:00/15:50, Disponible: 59                                                                                                    | v           |
|                                    | INT                   | TENSIFICACION MECANICA                                                                                                    |             |
|                                    | •                     | 2737 - INTRODUCCION A LA FISICA ATOMICA Y MOLECULAR NO Teoría A - Lun 14:00/15:50 Mie 14:00/15:50, Disponible: 59                                                                                                    | •           |
|                                    | AS                    | SIGNATURAS ELECTIVAS                                                                                                    |             |
|                                    | ۲                     | 5631 - SISTEMAS HIDRAULICOS Y NEUMATICOS         NO         Teoría         A - Mar 20.00/21:50, Disponible: 59           Práctica         A - Vel 18:00/19:50, Disponible: 59                                                                                                    | •           |
|                                    |                       | Guardar Preinscripción Cerrar Preinscripción                                                                                                    |             |

Una vez realizado el cierre de la matriculación se generará un archivo en formato PDF (conteniendo las asignaturas y secciones seleccionadas), el cual debe ser guardado en el equipo donde realizó la inscripción como comprobante de su matriculación. Secretaría NO RECIBIRÁ NINGUNA HOJA IMPRESA.

| UNVERTICAL MACCINE DE ASUNCION<br>FACULTAD DE<br>INGENIERIA |                              | Procedimiento<br>MATRICULACION<br>CICLO 2 – 2018                                                                                                    |                                                           |                           |             | 1<br>Pa      | Versión 4<br>4/09/2018<br>ágina 5 de 12 | 3           |
|-------------------------------------------------------------|------------------------------|----------------------------------------------------------------------------------------------------|-----------------------------------------------------------|---------------------------|-------------|--------------|-----------------------------------------|-------------|
| Cerrar X                                                    |                              |                                                                                                    |                                                           |                           |             |              |                                         | Diego _ 🗗 X |
| ← → C [] apps.ing.una.pv                                    | /insweb/preinscripcion/cerra | ar                                                                                                    |                                                           |                           |             |              |                                         | ☆ ◎ ※ ≡     |
|                                                             | Curso Cod.                   | FACULTAD DE INGENIERÍA<br>Confirmación de inscripción<br>Ano: 2016<br>Carrera: ELE-PLS13 - Ingeniería Electromeca<br>Cédula: 1376602 - Alumno:<br>Asignaturas y secciones seleccionadas p<br>Asignatura<br><u>TIVAS - ASIGNATURAS EL</u><br>SISTEMAS HIDRAULICOS Y NEUMATICOS | nica Semestral 2<br>Para PREINSC<br>Firma<br>ECTIVAS<br>N | 2013<br>CRIPCION<br>Conv. | N°<br>Clase | Sección<br>A |                                         |             |
|                                                             |                              | ELE-PLS13 - Ingenieria Electromecar                                                                                                    | nica Semestra                                             | al 2013                   |             | A            |                                         |             |
|                                                             | 5 13305                      | TERMODINAMICA                                                                                                    | N                                                         | 1                         | T<br>P      | A<br>A       |                                         |             |
|                                                             |                              | Asignaturas y secciones selecciona                                                                                                    | das PENDIEN                                               | ITES                      |             |              |                                         |             |
|                                                             | Curso Cod.                   | Asignatura                                                                                                    | Firma                                                     | Conv.                     | Clase       | Sección      |                                         |             |
|                                                             | No existen solicitude        | ELE-PLS13 - Ingenieria Electromecar<br>as pendientes para el alumno                                                                                                    | nica Semestra                                             | al 2013                   |             |              |                                         |             |

#### **OBSERVACIONES ADICIONALES**

- Cada sección dispone de 60 lugares, excepto Dibujo Técnico, con 55 lugares. Una vez que se llena una sección, no se podrá reservar (no existe temporal).
- Si ya no existen lugares disponibles en una sección específica de una asignatura, se debe buscar en otra sección. Cuando ya no quedan lugares en ninguna de las secciones, la Dirección TIC habilitará la sección "X" y el alumno podrá inscribirse en la misma. Los alumnos inscriptos en la sección X serán reubicados por la Dirección Académica en cualquiera de las secciones, considerando el NO solapamiento de las asignaturas o, en una sección nueva, en caso necesario. Tenga en cuenta que inscribirse en la sección X no reserva lugar en una sección específica.
- En caso de que el estudiante tenga firma, <u>solo debe seleccionar la asignatura a cursar</u> <u>con firma sin seleccionar su sección</u>, ya que automáticamente se genera una preinscripción de esa asignatura. *Los alumnos con firma no ocupan lugares*.
- Los alumnos que no puedan inscribirse en forma normal por algún motivo debe hacerlo a través del enlace de Matriculación Condicional, explicado más abajo, a partir del día lunes 17/09/18, excepto los alumnos de Cursos Básicos quienes no tienen la opción Matriculación Condicional.
- Las solicitudes realizadas a través de la Matriculación Condicional serán analizadas por la Secretaría de la FIUNA conjuntamente con la Dirección Académica y se comunicará si las mismas fueron aceptadas o rechazadas, a través de los mecanismos institucionales.
- La cantidad máxima de materias a cursar es: ciclo básico = 8, ciclo profesional = 10
- El control de tope y vacancias se realiza por secciones.
- El control de solapamiento es total, es decir, el proceso de matriculación no permite el solapamiento de ningún tipo.

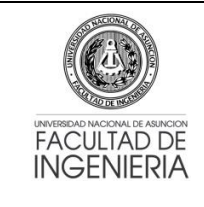

# Procedimiento MATRICULACION CICLO 2 – 2018

- El sistema controla los años de permanencia desde el ingreso del estudiante, no permitiendo matriculaciones de alumnos cuyas matrículas han superado el tiempo límite establecido en el estatuto de la U.N.A.
- El control de prerrequisitos se realiza conforme a la reglamentación vigente.
- El Sistema permite una **preinscripción para alumnos con firma**. En caso que el derecho a examen final termine durante el proceso de matriculación actual, el estudiante que ha perdido su derecho deberá solicitar su cambio a una sección habilitada en donde se controle la asistencia, siempre que existan vacancias y que no exista solapamiento de horarios. Pasada la fecha de matriculación establecida por Secretaría, se procederá a anular automáticamente las matriculaciones con firmas vencidas.
- Mesa de Entrada no recibirá ninguna solicitud de matriculación.
- La apertura de las matriculaciones, se dará de manera escalonada, el día **sábado 15/09/2018**, conforme al siguiente orden:

| Horas               | Semestres Habilitados para la Inscripción                                               |
|---------------------|-----------------------------------------------------------------------------------------|
| A partir de las 8h  | 3º - Plan 2013 y Plan 2009 (si es que existe)                                           |
| A partir de las 10h | 5º - Plan 2009 y Plan 2013                                                              |
| A partir de las 11h | 1º - Ingresantes anteriores a 2018                                                      |
| A partir de las 12h | 7º - Plan 2009 y Plan 2013                                                              |
| A partir de las 14h | 9º, Optativas, Electivas y Complementarias.<br>Tesis y Pasantía. Plan 2009 y Plan 2013. |

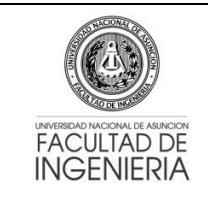

### Procedimiento MATRICULACION CICLO 2 – 2018

# MATRICULACIÓN CONDICIONAL

- Se habilitará un módulo de Matriculación Condicional (a partir del lunes 17/09/18) a través del Sistema de Gestión de Alumnos (aplicaciones.ing.una.py/sga), que permitirá al estudiante solicitar su matriculación en la carrera y plan que desea, y en la asignatura y sección correspondiente SIN QUE ELLO SIGNIFIQUE UNA MATRICULACIÓN EFECTIVA a las mismas, conforme los siguientes parámetros de pedidos:
  - **ASIG. COMPLEMENTARIAS:** (Resolución CD 1380\_2018\_003) si desea cursar una asignatura complementaria habilitada en otra carrera y no en la suya.
  - ASIG. HOMOLOGABLES: (Resolución CD 1338\_2017\_010) si desea cursar asignaturas de otro plan o de otra carrera, SIEMPRE Y CUANDO las materias sean homologables y hayan cumplido con los requisitos correspondientes a su propia carrera y plan.
  - CORRELATIVA 10 ASIG.: (Resolución CD 1380\_2018\_004) si el estudiante debe hasta 10 asignaturas sin contar TFG y Pasantía para culminar la carrera. Solicitar la inscripción a una asignatura correlativa sin haber aprobado el prerrequisito. SIEMPRE Y CUANDO las materias en cuestión estén habilitadas en el presente ciclo, se encuentre efectivamente matriculado en la asignatura previa, las materias puedan ser aprobadas en el orden correcto y que las asignaturas sean del 7mo semestre o superior.
  - TFG 3 ASIG. 9no: (Resolución CD 1379\_2018\_007) si desea solicitar tema de TFG para los estudiantes que se encuentren en condiciones de culminar la carrera en el primer ciclo 2019 y no adeuden más de 3 asignaturas de semestres inferiores al 9no.
  - PRORROGA PERMANENCIA: (Resolución CD 528\_2014) solamente si se aprueba su pedido de prórroga y cumple con los requisitos de la asignatura. Obs.: El estudiante DEBE realizar la solicitud de prórroga en un procedimiento aparte y con anterioridad por mesa de entrada, SIEMPRE Y CUANDO el periodo de permanecía en la facultad haya fenecido y el estudiante adeude hasta 35 materias para culminar la carrera.
  - EXAMEN FINAL PENDIENTE: si desea cursar una asignatura, pero no puede realizar la inscripción por INSWEB ya que todavía no se han procesado las calificaciones de las asignaturas previas a esta o existen exámenes pendientes de la previa.
- El alumno podrá verificar el estado de su solicitud de MATRICULACIÓN CONDICIONAL a través del Sistema de Gestión de Alumnos (SGA), el cual desplegará un mensaje del estado, haciendo doble click sobre la asignatura solicitada previa selección de la carrera.

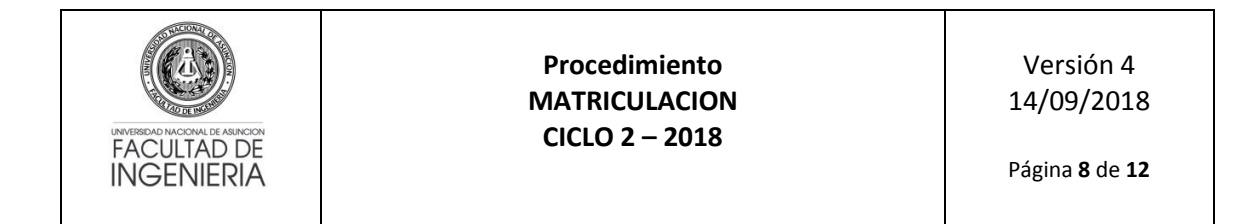

#### Pasos para la Matriculación Condicional:

1. El alumno debe ingresar al Sistema de Gestión de Alumnos (aplicaciones.ing.una.py/sga) con su Número de cédula y el PIN proveído por Secretaría de la FIUNA (PIN académico actual).

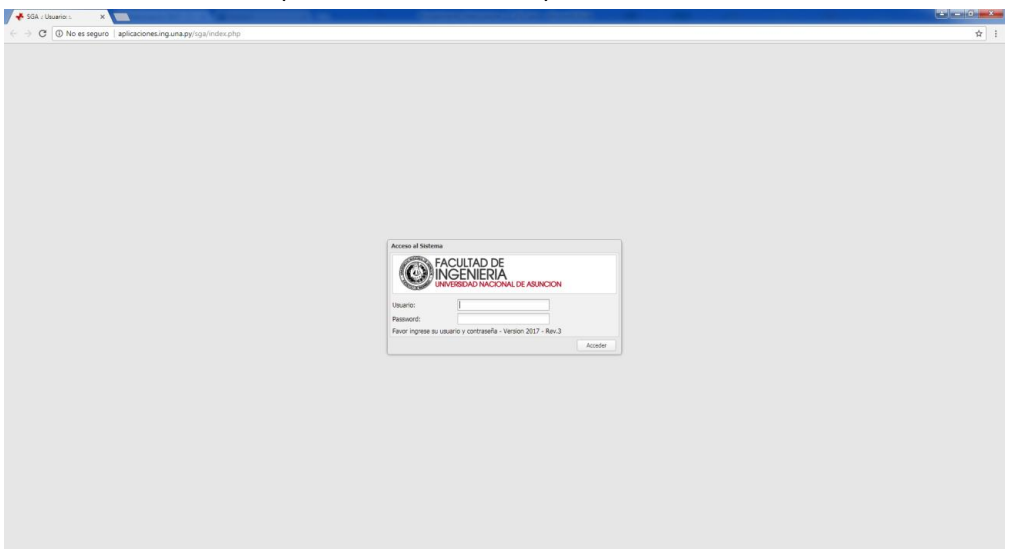

2. Acceder a la opción Solicitudes Condicionales del menú [Matriculaciones].

| 🐳 SGA : Usuario: L 🛛 🗙             | Constraint for a grant of the second second s |                    |
|------------------------------------|----------------------------------------------------------------------------------------------------|--------------------|
| ← → C ③ No es segur                | aplicacionesing.una.py/sga/index.php                                                                                                    | 아 ☆ [              |
| Sistema de Gestion de Alumnos -    | FIUNA .: L                                                                                                    |                    |
| 🚨 Datos personales 🛛 Elegir peri   | do académico                                                                                                    | 🚮 Salt del Sistema |
| Menu Principal «                   | Dervenido                                                                                                    |                    |
| Metriculaciones +                  | EACULTAD DE<br>INGENIERIA<br>INGENIERIA<br>INGENIERIA                                                                                                    |                    |
|                                    | Bienvenido                                                                                                    |                    |
|                                    | Año 2017 Ciclo 2                                                                                                    |                    |
|                                    |                                                                                                    |                    |
|                                    |                                                                                                    |                    |
|                                    |                                                                                                    |                    |
|                                    |                                                                                                    |                    |
|                                    |                                                                                                    |                    |
| Exdmenes + +                       |                                                                                                    |                    |
| Notas > +                          |                                                                                                    |                    |
| istema de Gestion de Alumnos - Fil | NA:                                                                                                    |                    |

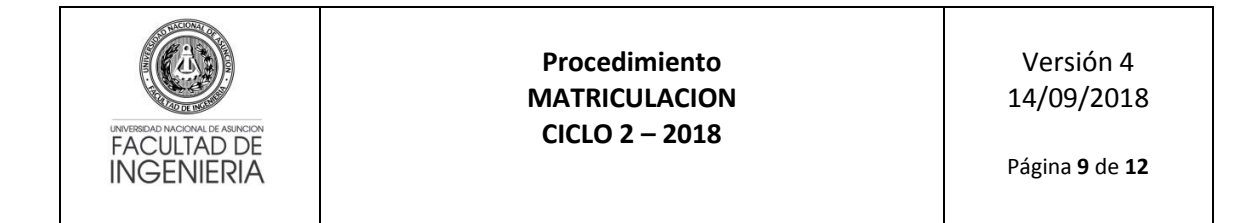

3. Seleccionar la carrera para realizar su solicitud.

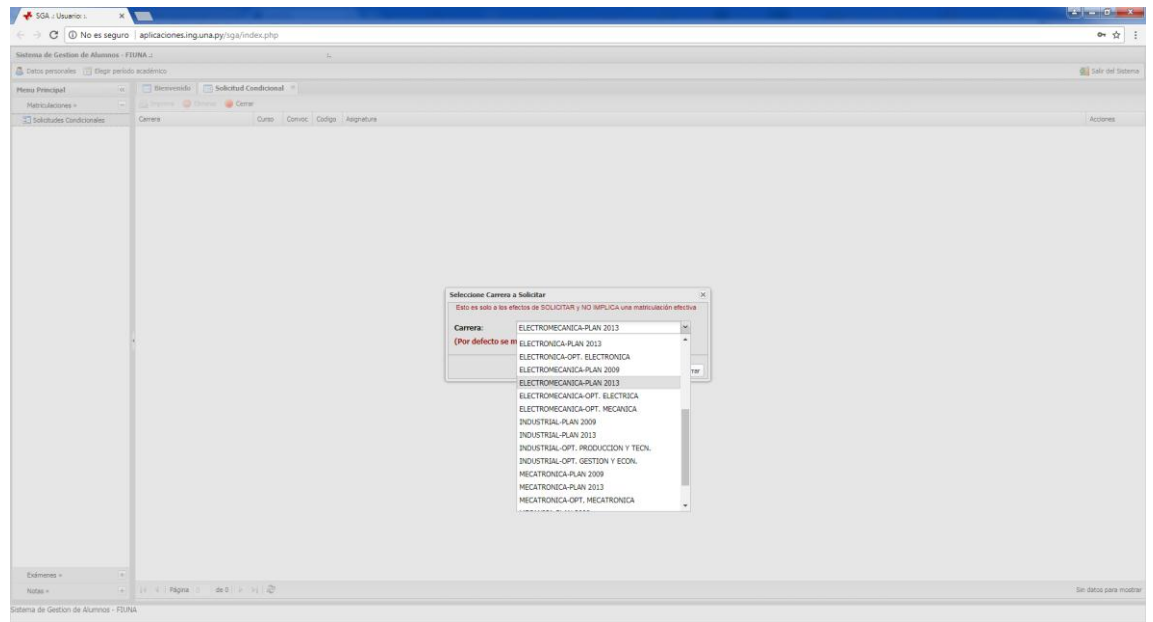

4. Una vez seleccionada la carrera, se le informará en pantalla el cambio realizado y podrá realizar su solicitud en la asignatura que desee haciendo click en la imagen <sup>(3)</sup> de la columna Acciones.

|                                    |                           | _           |        |         |                                        |                     |
|------------------------------------|---------------------------|-------------|--------|---------|----------------------------------------|---------------------|
| 🗧 🕘 C 🕕 aplicaciones.i             | ng.una.py/sga/indec.php   |             |        |         |                                        | ☆ :                 |
| Sistema de Gestion de Alumnos - F  | TUNA ::                   |             |        | ÷       |                                        |                     |
| 🚨 Datos personales 🛛 Elegir perior | do académico              |             |        |         |                                        | ⊈ Salir del Sistema |
| Menu Principal «                   | Bienvenido Solicitu       | d Condicion | al 😑   |         |                                        |                     |
| Matrin farioner a                  | Entreme Otherer .         | errer       |        |         |                                        |                     |
| Takshular Conditionalar            | Carriera                  | Ó area      | Conver | Codiero | brimships.                             | Arrinan             |
| AL SORDEDOES LONGCIONARS           | ELECTROMECANICA-PLAN 2013 | 1           | t      | 13001   | FIGURE 1                               | 0                   |
|                                    | ELECTROMECANICA-PLAN 2013 | 1           | 1      | 13002   | CHOUD 1                                | 0                   |
|                                    | FLECTROMECANICA-FLAN 2013 | - 2-        | 1      | 13003   | GEOMETRIA ANALITICA                    |                     |
|                                    | ELECTROMECANICA-PLAN 2013 | 1           | 1      | 13004   | ALGEBRA LINEAL 1                       | 0                   |
|                                    | ELECTROMECANICA-PLAN 2013 | 1           | 1      | 13005   | DIBUJO TECNICO                         | 0                   |
|                                    | ELECTROMECANICA-PLAN 2013 | 1           | 1      | 13006   | GEOMETRIA DESCRIPTIVA                  | 0                   |
|                                    | ELECTROMECANICA-PLAN 2013 | 3           | 1      | 13014   | PROBABILIDAD Y ESTADISTICA             | 0                   |
|                                    | ELECTROMECANICA-PLAN 2013 | 3           | 1      | 13015   | ESTATICA                               | 0                   |
|                                    | ELECTROMECANICA-PLAN 2013 | 3           | 1      | 13301   | CIENCIA Y TECNOLOGIA DE LOS MATERIALES | 0                   |
|                                    | ELECTROMECANICA-PLAN 2013 | 5           | 1      | 13303   | MECANICA DE FLUIDOS                    | 0                   |
|                                    | ELECTROMECANICA-PLAN 2013 | 5           | 1      | 13304   | MATERIALES DE INGENIERIA               | Ū.                  |
|                                    | ELECTROMECANICA-PLAN 2013 | 7           | 1      | 13314   | TECNOLOGIA MECANICA 2                  | 0                   |
|                                    | ELECTROMECANICA-PLAN 2013 | 7           | 1      | 13315   | MAQUINAS TERMICAS 1                    | 0                   |
|                                    | ELECTROMECANICA-PLAN 2013 | 7           | 1      | 13316   | ELEMENTOS DE MAQUINAS                  | 0                   |
|                                    | ELECTROMECANICA-PLAN 2013 | 7           | 1      | 13317   | MAQUINAS ELECTRICAS 1                  | 0                   |
|                                    | ELECTROMECANICA-PLAN 2013 | 7           | 1      | 13318   | MAQUINAS HIDRAULICAS                   | 0                   |
|                                    |                           |             |        |         |                                        |                     |
|                                    |                           |             |        |         |                                        |                     |

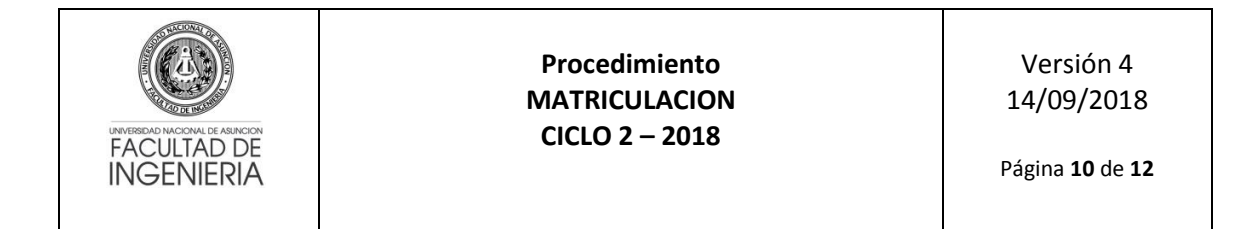

5. Para continuar debe seleccionar el motivo de su solicitud además de las secciones en los tipos de clases correspondientes.

| SGA :: Usuario: 1376602 1         |                           |             |         | -      |                         |                                      |                                                             |           | σ ×            |
|-----------------------------------|---------------------------|-------------|---------|--------|-------------------------|--------------------------------------|-------------------------------------------------------------|-----------|----------------|
| G → C ⊕ aplicacione               | sing.una.py/sga/index.php |             |         |        |                         |                                      |                                                             |           | ☆ :            |
| Sistema de Gestion de Alumnos     | FIUNA 1                   |             |         |        |                         |                                      |                                                             |           |                |
| Catos personales 🔃 Elegir per     | iodo académico            |             |         |        |                         |                                      |                                                             | gi Sala   | r del Sistema  |
| Menu Principal                    | Bienvenido Solicita       | id Condicio | nal F   |        |                         |                                      |                                                             |           |                |
| Matriculaciones =                 | - Emprimer 😀 Eleminar 😻 G | Cerrar      |         |        |                         |                                      |                                                             |           |                |
| Solchudes Conditionales           | Carrers                   | Ourso       | Corivot | Codigo | Asignatura              |                                      |                                                             | Acce      | ones           |
|                                   | ELECTROMECANICA PLAN 2013 | 1           | 1       | 13001  | FISICA 3                |                                      |                                                             | 0         |                |
|                                   | ELECTROMECANICA-PLAN 2013 | 1           | 1       | 13002  | CALCULO 1               |                                      |                                                             | 0         |                |
|                                   | ELECTROMECANICA-PLAN 2013 | 1           | 1       | 12003  | GEOMETRIA ANALITICA     |                                      |                                                             | 0         |                |
|                                   | ELECTROMECANICA-PLAN 2013 | 1           | 1       | 13004  | ALGEBRA LINEAL 1        |                                      |                                                             | 0         |                |
|                                   | ELECTROMECANICA-PLAN 2013 | 1           | 1       | 13005  | DIBUJO TECNICO          |                                      |                                                             | 0         |                |
|                                   | ELECTROMECANICA-FLAN 2013 | 1           | 10      | 13006  | GEOMETRIA DESCRIPTIVA   |                                      |                                                             | 0         |                |
|                                   | ELECTROMECANSCA-PLAN 2013 | 3.          |         | 13014  | PROBABILIDAD Y ESTADIST | ICA                                  |                                                             |           |                |
|                                   | ELECTROMECANICA-PLAN 2013 | 3           | 1       | 13015  | ESTATICA                |                                      |                                                             | 0         |                |
|                                   | ELECTROMECANICA-PLAN 2013 | 3           | 1       | 13301  | CIENCIA Y TECNOLOGIA DE | LOS MATERIALES                       |                                                             | 0         |                |
|                                   | ELECTROMECANICA-PLAN 2013 | 5           | 1       | 13303  | RECÁNICA DE FUUEDOS     | Carlos de la como                    |                                                             | 0         |                |
|                                   | ELECTROMECANICA FLAN 2013 | 5           | 1       | 13304  | MATERIALES DE INGENIERI | Plathculación Cond                   | conal                                                       | 0         |                |
|                                   | ELECTROMECANICA-PLAN 2013 | 7           | 1       | 13314  | TECNOLOGIA MECANICA 2   | Por favor, seleccior                 | re tos siguientes datos                                     | 0         |                |
|                                   | ELECTROMECANICA PLAN 2013 | 7           | 1       | 13315  | MAQUENAS TERMECAS 1     |                                      |                                                             | 0         |                |
|                                   | ELECTROMECANICA-PLAN 2013 | 7           | 1       | 13316  | ELEMENTOS DE MAQUINAS   | ASIGNATURA:                          |                                                             | 0         |                |
|                                   | ELECTROMECANICA-FLAN 2013 | 2           | 1       |        | MAQUINAS ELECTRICAS 1   | Motivo:                              | EX.FINAL PENDLENTE                                          | 0         |                |
|                                   | ELECTROMECANICA-PLAN 2013 |             | 1       | 13318  | MAQUINAS MIDRAULICAS    | Tipos de Clase:                      | Teoria: A 💌                                                 | 0         |                |
|                                   |                           |             |         |        |                         |                                      | Práctica:                                                   |           |                |
|                                   |                           |             |         |        |                         | Si tiene alguna e<br>Dirección Acadé | consulta acerca de Horarios de Clases, por favor dirijase a |           |                |
|                                   |                           |             |         |        |                         | in course and                        |                                                             |           |                |
|                                   |                           |             |         |        |                         |                                      |                                                             |           |                |
|                                   |                           |             |         |        |                         |                                      |                                                             |           |                |
|                                   |                           |             |         |        |                         |                                      | Guardan 🔴 Cent                                              | ar l      |                |
|                                   |                           |             |         |        |                         |                                      |                                                             |           |                |
|                                   |                           |             |         |        |                         |                                      |                                                             |           |                |
|                                   |                           |             |         |        |                         |                                      |                                                             |           |                |
|                                   |                           |             |         |        |                         |                                      |                                                             |           |                |
|                                   |                           |             |         |        |                         |                                      |                                                             |           |                |
|                                   |                           |             |         |        |                         |                                      |                                                             |           |                |
|                                   |                           |             |         |        |                         |                                      |                                                             |           |                |
|                                   |                           |             |         |        |                         |                                      |                                                             |           |                |
|                                   |                           |             |         |        |                         |                                      |                                                             |           |                |
|                                   |                           |             |         |        |                         |                                      |                                                             |           |                |
|                                   |                           |             |         |        |                         |                                      |                                                             |           |                |
|                                   |                           |             |         |        |                         |                                      |                                                             |           |                |
| Exámenas +                        |                           |             |         |        |                         |                                      |                                                             |           |                |
| Notes =                           | i i Págna 1 de 1          |             |         |        |                         |                                      |                                                             | Heathanda | a 1 - 16 de 16 |
| Sistema de Gestion de Alumnos - F | JUNA                      |             |         |        |                         |                                      |                                                             |           |                |
|                                   |                           |             |         | _      |                         |                                      |                                                             |           | -              |

6. Una vez seleccionado el motivo y las secciones respectivas, debe guardar la información en el botón [Guardar]. Se desplegará un mensaje de éxito o error según sean validados los datos ingresados. En caso de éxito, la asignatura seleccionada se desplegará con letras verdes y fondo amarillo. Toda vez que no sea "impresa" la solicitud, se podrá realizar modificaciones a la misma.

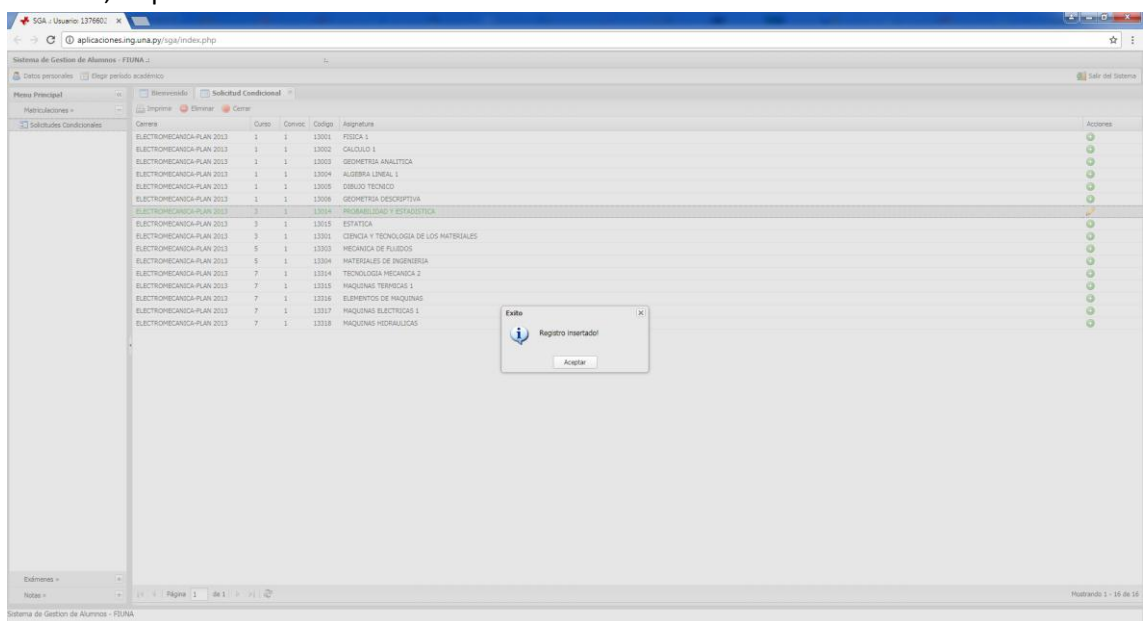

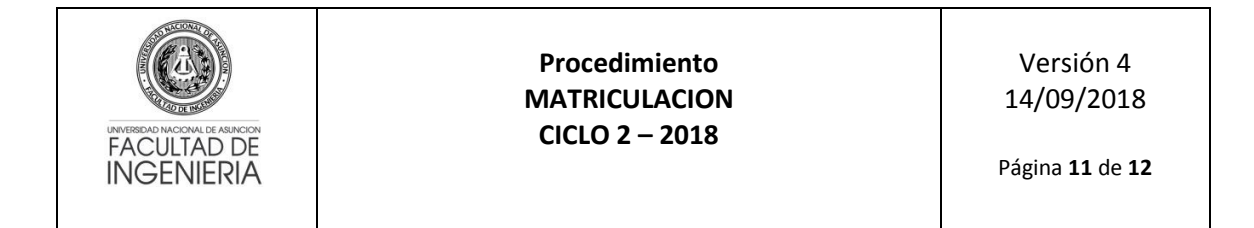

7. Antes de realizar cualquier impresión debe asegurarse que los datos sean correctos, además podrá modificarlos y/o eliminarlos.

| 📌 SGA :: Usuario: 1376602 🗙       |                           |             |        |        |                                        |                    |
|-----------------------------------|---------------------------|-------------|--------|--------|----------------------------------------|--------------------|
| ← → C ① aplicaciones.             | ing.una.py/sga/index.php  |             |        |        |                                        | ☆ :                |
| Sistema de Gestion de Alumnos - I | FIUNA                     |             |        |        |                                        |                    |
| 🚨 Datos personales 🔟 Elegir perio | do académico              |             |        |        |                                        | 🚛 Salr del Sistema |
| Menu Principal (1                 | Bienvenido Solicitu       | d Condicion | al e l |        |                                        |                    |
| Matriculaciones                   | ( Imprime C Elevinar 🔘 O  | error       |        |        |                                        |                    |
| ST Solethades Conditionales       | Carrera                   | Ourso.      | Convoc | Codigo | Aspreture                              | Actiones           |
|                                   | ELECTROMECANICA-PLAN 2013 | 1           | 1      | 13001  | FSICA 1                                | 0                  |
|                                   | ELECTROMECANICA-PLAN 2013 | 1           | 1      | 13002  | GLOUD 1                                | 0                  |
|                                   | ELECTROMECANICA-PLAN 2013 | 1           | 1      | 12003  | GEOMETRIA ANALITICA                    | 0                  |
|                                   | ELECTROMECANICA-PLAN 2013 | 1           | 1      | 13004  | ALGEBRA LINEAL 1                       | 0                  |
|                                   | ELECTROMECANICA-PLAN 2013 | 1           | 1      | 13005  | DEBUIO TECNECO                         | õ                  |
|                                   | ELECTROMECANICA-FLAN 2013 | 1           | 1      | 13006  | GEOMETRIA DESCRIPTIVA                  | 0                  |
|                                   |                           |             |        |        |                                        |                    |
|                                   | ELECTROMECANIC4-PLAN 2013 | 3           | 1      | 13015  | ESTATICA                               | 0                  |
|                                   | ELECTROMECANICA-FLAN 2013 | 3           | 1      | 13301  | CIENCIA Y TECNOLOGIA DE LOS MATERIALES | 0                  |
|                                   | ELECTROMECANICA-PLAN 2013 | 5           | 1      | 13303  | MECANICA DE FLUIDOS                    | 0                  |
|                                   | ELECTROMECANICA-PLAN 2013 | 5           | 1      | 13304  | MATERIALES DE INGENIERIA               | 0                  |
|                                   | ELECTROMECANICA-PLAN 2013 | 7           | 1      | 13314  | TECNOLOGIA MECANICA 2                  | 0                  |
|                                   | ELECTROMECANICA-PLAN 2013 | 7           | 1      | 13315  | MAQUENAS TERMECAS 1                    | 0                  |
|                                   | ELECTROMECANOCA-PLAN 2013 | 7           | 1      | 13316  | ELEMENTOS DE NAQUINAS                  | 0                  |
|                                   | ELECTROMECANICA-PLAN 2013 | 7           | 1      |        | MAQUINAS ELECTRICAS 1 Inscripcion (K)  | 0                  |
|                                   | k                         |             |        |        |                                        |                    |
|                                   |                           |             |        |        |                                        |                    |
| Exdmenses + +                     |                           |             |        |        |                                        |                    |

8. Una vez finalizada la carga de su solicitud, debe realizar el cierre del mismo haciendo click en el botón [Imprimir]. Se le informará que no podrá realizar modificaciones posteriores.

| SGA :: Usuario: 1376602 ×       |                            |             |         |        |                                                                   |                    |
|---------------------------------|----------------------------|-------------|---------|--------|-------------------------------------------------------------------|--------------------|
| e 🤿 C 🛈 aplicaciones            | Ling.una.py/sga/index.php  |             |         |        |                                                                   | ± 1                |
| Sistema de Gestion de Alumnos - | FIUNA 2                    |             |         |        |                                                                   |                    |
| Datos personales 📋 Elepir peri  | iodo académico             |             |         |        |                                                                   | 🚮 Sale del Sistema |
| Hemu Principal                  | Benvenido Solicitu         | d Condicion | al - la |        |                                                                   |                    |
| Matrimolarity and a             | - Imprimer O Diminar O C   | errar       |         |        |                                                                   |                    |
| Todati des Condribusies         | Carrera                    | Curso       | Convoc  | Codiso | Assentiura                                                        | Accores            |
| ST MUNICIPALITY CONTRACTOR      | ELECTROMECANICA-PLAN 2013  | 1           | 1       |        | FEICA 1                                                           | 0                  |
|                                 | ELECTROMECANICA-PLAN 2013  | 1           | 1       | 13002  | CALCULD 1                                                         | 0                  |
|                                 | ELECTROMECANICA-PLAN 2013  | 1           | 1       |        | GEOMETRIA ANALITICA                                               | 0                  |
|                                 | ELECTROMECANOCA-PLAN 2013  | 1           | 1       | 13004  | ALGEBRA LINEAL 1                                                  | 0                  |
|                                 | ELECTROMECANICA-FLAN 2013  | 1           | 1       | 13005  | DIBUJO TECNICO                                                    | 0                  |
|                                 | ELECTROMECANICA-FLAN 2013  | 1           | 10      | 13006  | GEOMETRIA DESCRIPTIVA                                             | 0                  |
|                                 | ELECTROMECARIOGA-PLAN 2013 |             |         |        |                                                                   | 1                  |
|                                 | ELECTROMECANICA-PLAN 2013  | 3           |         | 13015  | ESTATICA                                                          | 0                  |
|                                 | ELECTROMECANICA-PLAN 2013  | 3           | 1       | 13301  | CIENCIA Y TEONOLOGIA DE LOS MATERIALES                            | 0                  |
|                                 | ELECTROMECANICA-PLAN 2013  | 5           | 1       | 13303  | RECANICA DE FUIDOS                                                | 0                  |
|                                 | ELECTROMECANICA-FLAN 2013  | 5.          | 1       | 13304  | MATERIALES DE INGENIERIA                                          | 0                  |
|                                 | ELECTROMECANICA-FLAN 2013  | 7           | 1       | 13314  | TECNOLOGIA MECANICA 2                                             | 0                  |
|                                 | ELECTROMECANICA PLAN 2013  | 2           | 1       | 13315  | MAQUINAS TERMICAS 1                                               | 0                  |
|                                 | ELECTROMECANICA-FLAN 2013  | 7           | 1       | 13315  | ELENENTOS DE MAQUINAS Mensale X                                   | 0                  |
|                                 | ELECTROMECANICA-FLAN 2013  | 7           | 1       | 13317  | HAQUINAS ELECTRICAS 1                                             | 0                  |
|                                 |                            |             |         |        | No roop A KALIZAR MODIFICACIONES POSITIRIONES.<br>Deela contraar? |                    |
|                                 |                            |             |         |        |                                                                   |                    |
| Eximples + +                    |                            |             |         |        |                                                                   |                    |

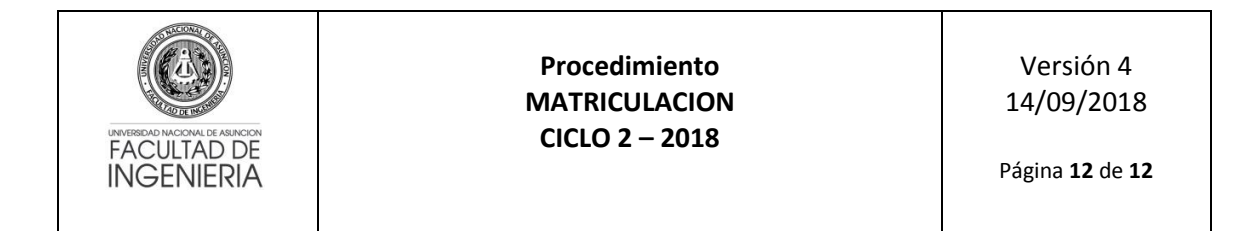

9. La impresión de todas las solicitudes realizadas durante el período de matriculación se genera en un solo reporte, y la presentación del mismo dependerá de las disposiciones institucionales en dicho período.

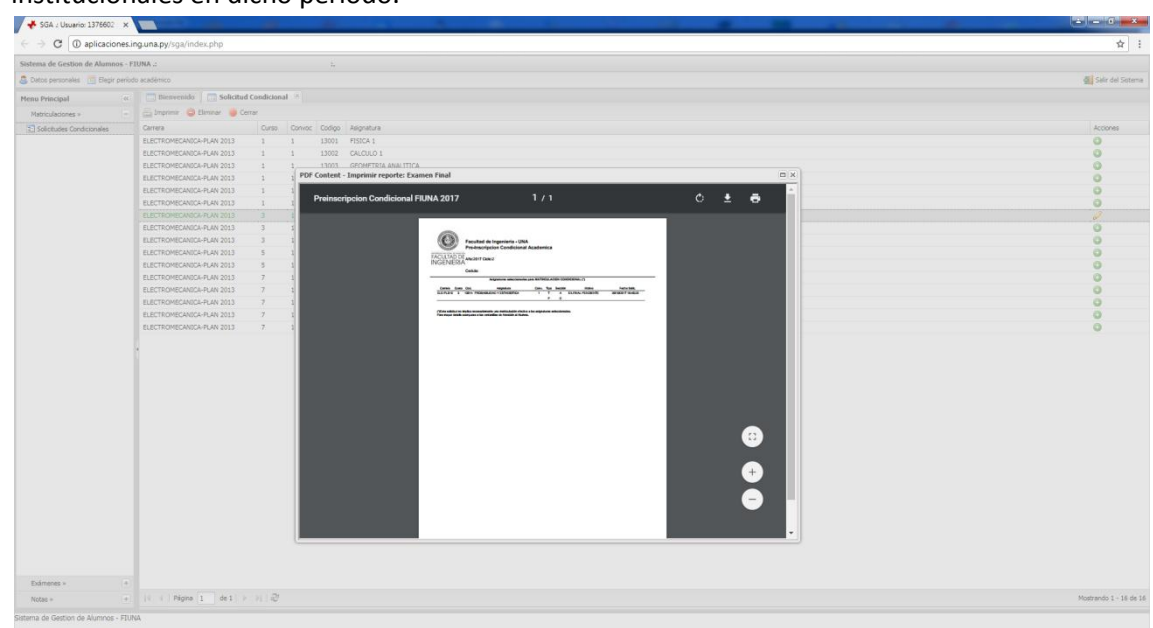

### **Observación Importante**

La solicitud de matriculación condicional no implica una matriculación efectiva a las asignaturas solicitadas. Cada solicitud será analizada por la Secretaría de la FIUNA conjuntamente con la Dirección Académica y se comunicará al alumno si las mismas fueron aceptadas o rechazadas, a través de los mecanismos institucionales.

El alumno deberá verificar el estado de su solicitud de **MATRICULACIÓN CONDICIONAL** a través del Sistema de Gestión de Alumnos (SGA) (el cual desplegará un mensaje del estado) haciendo doble click sobre la asignatura solicitada previa selección de la carrera.